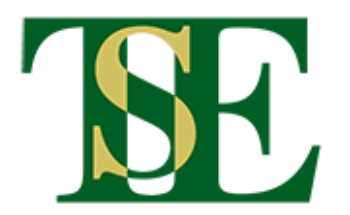

## Anmeldung zu einem Turnier für TSE-Mitglieder

## 1. Seite öffnen und einloggen

Link anklicken https://web.tennis-sport-erftstadt.de/anmeldung.php

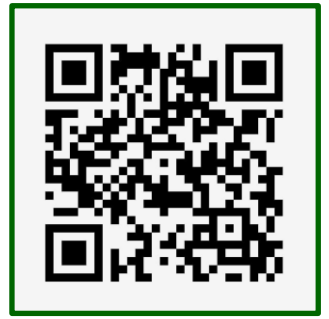

oder QR-Code scannen (mit der Kamera-App des Handys)

## 2. "Anmeldungen" auswählen

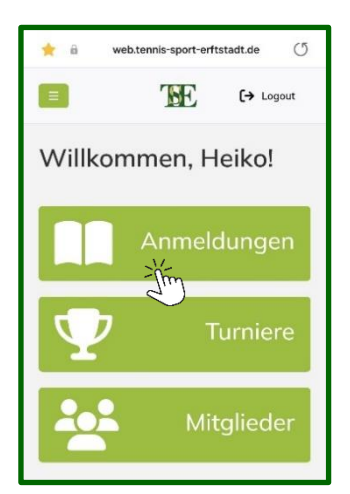

Hinweis:

- "Turniere" zeigt alle Turniere.
- Unter "Mitglieder" gibt es ein Mitglieder-Verzeichnis mit Kontaktdaten.

## 3. "Für Turnier anmelden" wählen

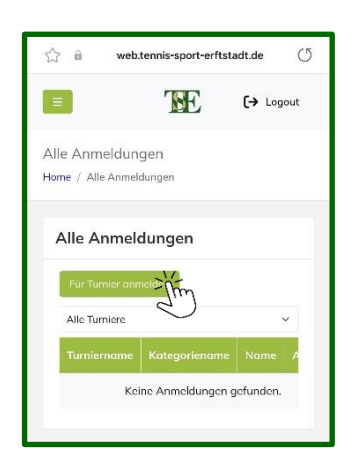

4. Daten auswählen und "Anmelden" klicken

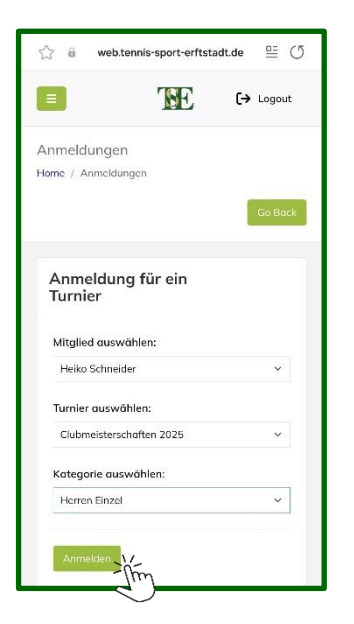

Du bist jetzt für die Veranstaltung angemeldet!

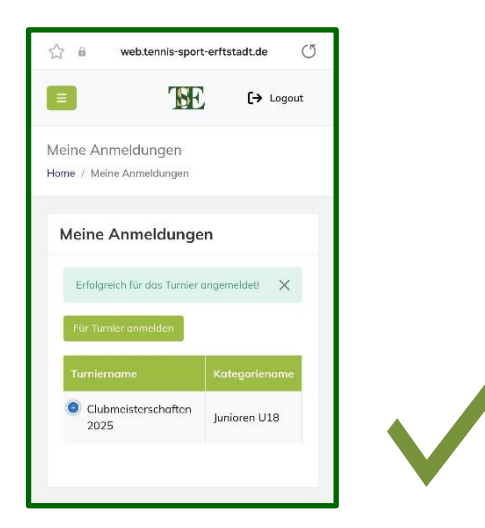

5. Vorgang für alle gewünschten Veranstaltungen wiederholen